Hello members. We are introducing a new way of completing our Player Registration forms that we do every year before the beginning of each new season.

We will be doing the player registration on the web site from now on instead of on paper. *We would appreciate if you could fill out your Player Registration information by April 1st.* 

Here are the directions on how to do this. Screenshots follow the directions.

1. Go to our web site theGCSA.org

2. Click on the menu tab "GCSA Members"

- A. Type in the password and click "Enter"

   (IF you don't know/remember the password send me an email at gcsa.web.master@thegcsa.org
   and I will get the password to you.)
- 3. Click on the button "Online Player Registration"
- 4. Click on the box below the button "Click Here to Enter Player Registration Information"
- 5. The Online Player Registration form will display.
  - A. Fill out the form and when you have filled in all the required information, click the SUBMIT button. If there are no errors, the data will be submitted. If there are errors, correct the information and click the SUBMIT button again. Once submitted, you will see a message on the display stating you submitted the form correctly.

Essentially at this point you are done. You and Kevin Wike will get emails with your completed Player Registration information.

## We would appreciate if you could fill out your Player Registration information by April 1st.

I know some people are uncomfortable working online. If you need help with the process above, email me and we will have a meeting somewhere in the clubhouse between now and the end of the month and I will help each one of you that is having difficulty.

Any questions, contact me at <u>gcsa.web.master@thegcsa.org</u> or send me a text at 717-926-4325

Kevin Wike GCSA League Coordinator

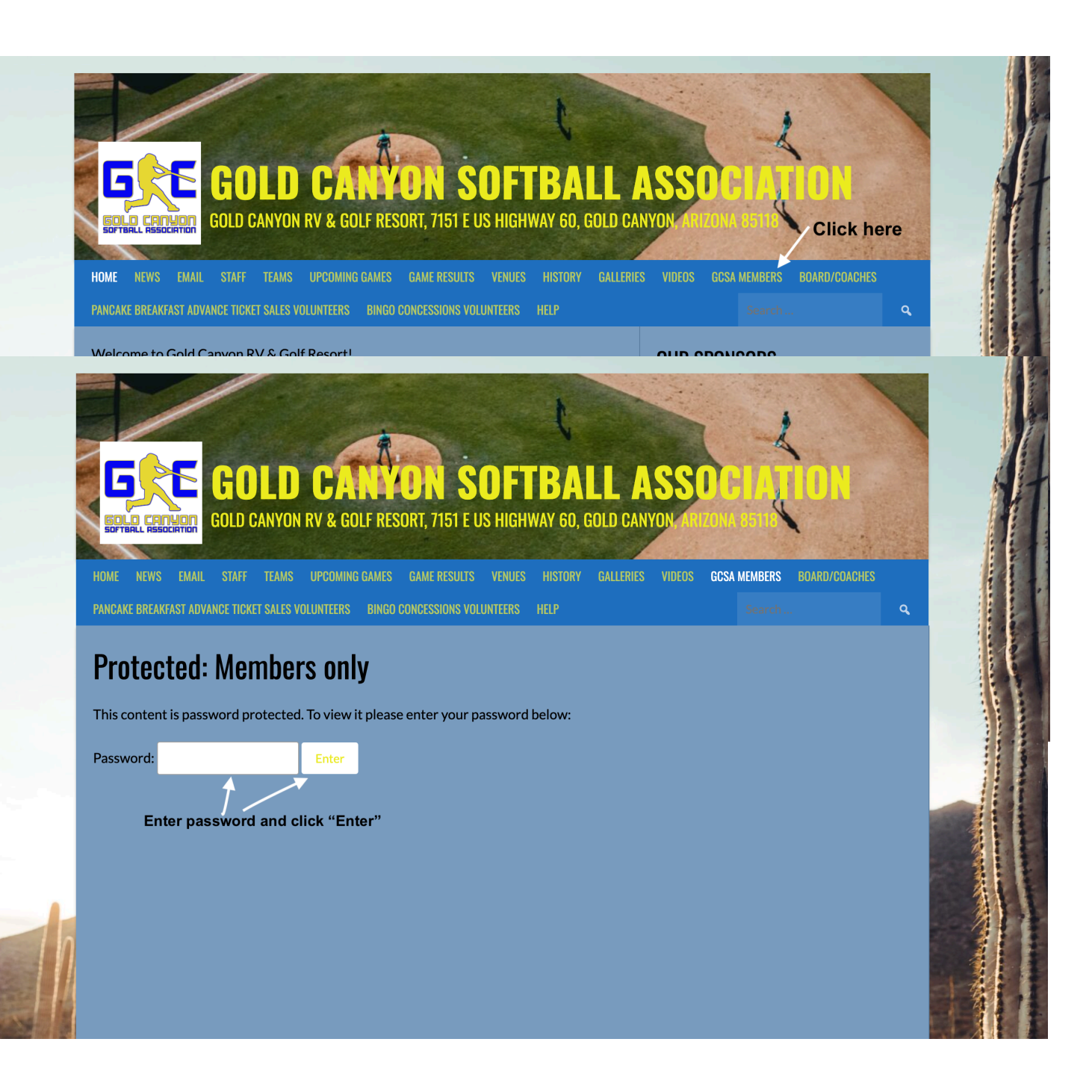

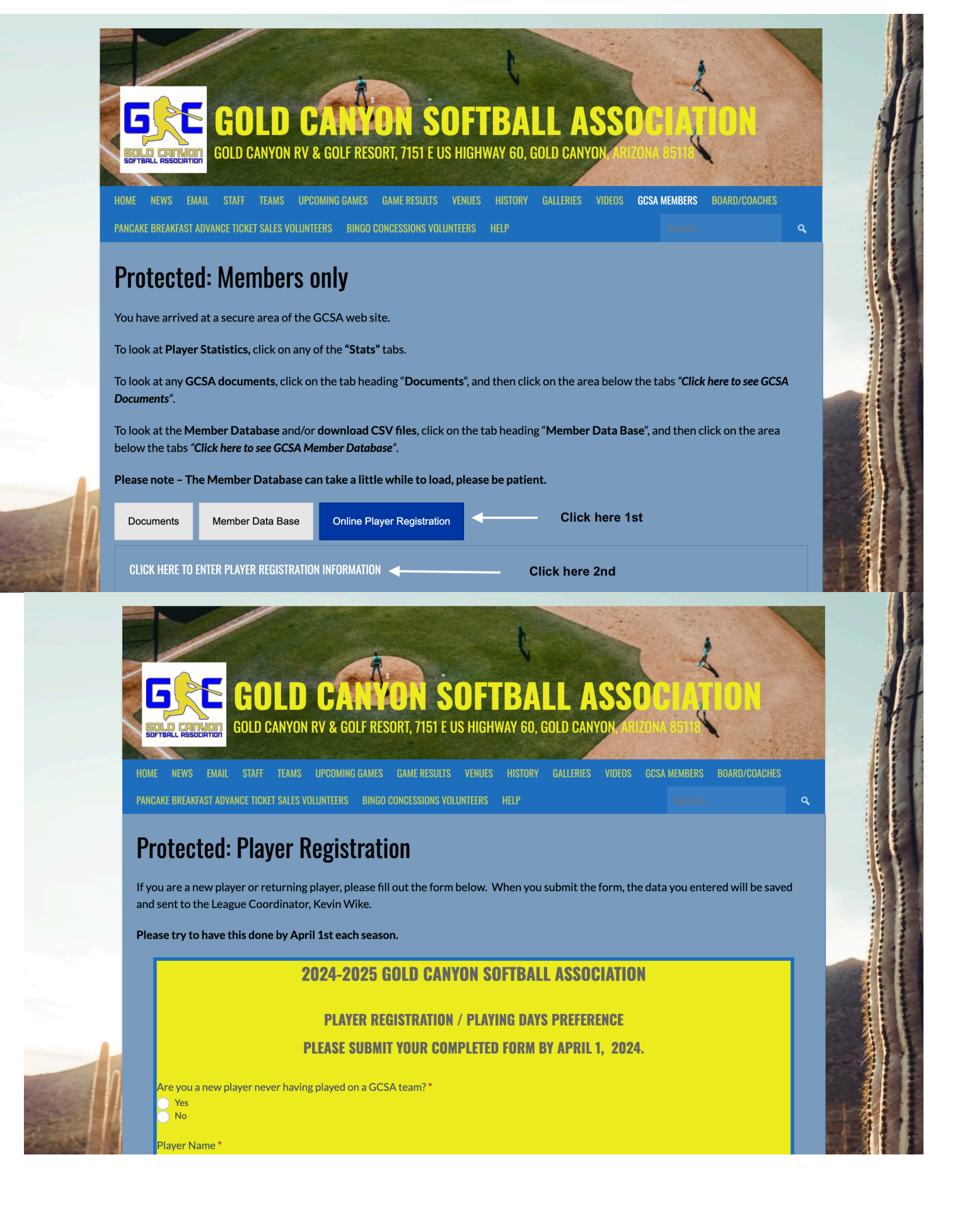

| - | Are you interested in managing a team? *<br>Yes<br>No                                                                                                    |                                                                                                    |  |
|---|----------------------------------------------------------------------------------------------------|----------------------------------------------------------------------------------------------------|--|
|   | Are you interested in coaching a team? *<br>Yes<br>No                                                                                                    |                                                                                                    |  |
|   | Type your Name *                                                                                                    | Today's Date *                                                                                                    |  |
|   | John Doe                                                                                                    |                                                                                                    |  |
|   | By signing this registration form, you attest that the inform<br>liability responsibility for the Gold Canyon Softball Associ<br>uniform can be worn playing for a wream out sanctioned                                                                                                    | mation you have submitted is correct to the best of your knowledge and that you waive any<br>iation pertaining to your participation in any GCSA activity. You agree that no GCSA softball<br>and sponsored by the GCSA after submitting your Player Registration you'll be redirected.                                                    |  |
|   | By typing your name, you agree this represents your signature.<br>By signing this registration form, you attest that the inform<br>liability responsibility for the Gold Canyon Softball Associ<br>uniform can be worn playing for any team not sanctioned<br>to the GCSA Code of Conduct web page. | mation you have submitted is correct to the best of your knowledge and that you waive any<br>iation pertaining to your participation in any GCSA activity. You agree that no GCSA softball<br>and sponsored by the GCSA. After submitting your Player Registration you'll be redirected<br><b>Ck here to clear all data and start over</b> |  |
|   | By typing your name, you agree this represente your signature.<br>By signing this registration form, you attest that the inform<br>liability responsibility for the Gold Canyon Softball Associ<br>uniform can be worn playing for any team not sanctioned<br>to the GCSA Code of Conduct web page. | mation you have submitted is correct to the best of your knowledge and that you waive any<br>lation pertaining to your participation in any GCSA activity. You agree that no GCSA softball<br>and sponsored by the GCSA. After submitting your Player Registration you'll be redirected<br><b>ck here to clear all data and start over</b> |  |
|   | By typing your name, you agree this represente your signature.<br>By signing this registration form, you attest that the inform<br>liability responsibility for the Gold Canyon Softball Associ<br>uniform can be worn playing for any team not sanctioned<br>to the GCSA Code of Conduct web page. | mation you have submitted is correct to the best of your knowledge and that you waive any<br>lation pertaining to your participation in any GCSA activity. You agree that no GCSA softball<br>and sponsored by the GCSA. After submitting your Player Registration you'll be redirected<br>ock here to clear all data and start over       |  |